# **SOYONS DIGITAL**

oya

**A VOTRE ESPACE CLIENT** 

# **GUIDE DE CONNEXION A VOS ESPACES**

## RDV SUR LE SITE : www.oya-energies.fr

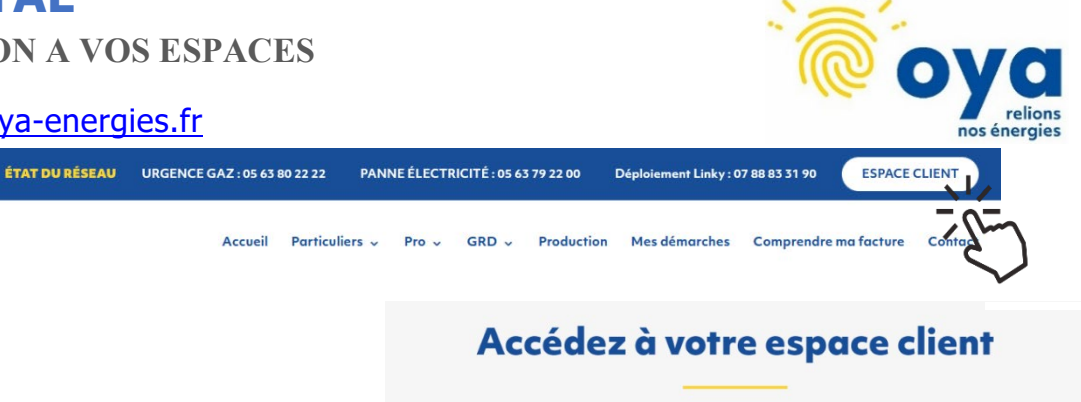

PARTICULIERS & PETITS PROFESSIONNELS Sélectionnez l'espace qui vous est dédié en tant que professionnel ou particulier.

PROFESSIONNELS

sicae

PARTICULIERS & ROFESSIONNELS

- ✓ VOUS HABITEZ CARMAUX ET AVEZ UN CONTRAT ELEC OU GAZ
- ✓ VOUS AVEZ UN CONTRAT GAZ ET HABITEZ SUR UNE AUTRE COMMUNE : (EX : ROSIERES, MONESTIES)

#### SELECTIONNER SICAE :

**SELECTIONNER ENEO:** 

**1ERE CONNEXION** 

✓ VOUS AVEZ UNE CONTRAT ELEC ET HABITEZ SUR UNE COMMUNE DU SEGALA (HORS CARMAUX)

### SELECTIONNER « CREER UN COMPTE »

MUNI D'UNE FACTURE → SUIVEZ LES INDICATIONS « CREER UN COMPTE »

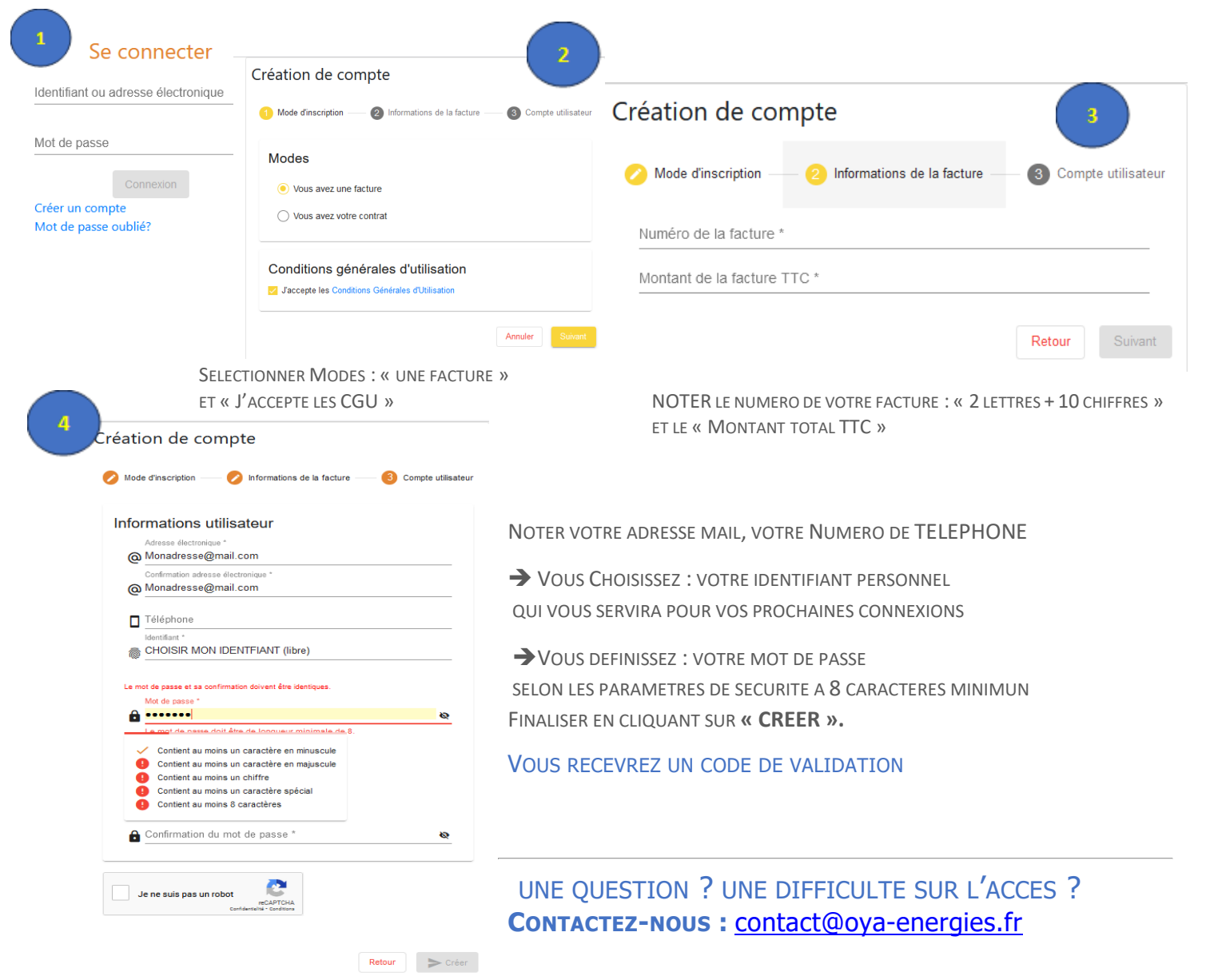

Une fois votre compte créé, après connexion vous aurez dans cet espace :

LE TABLEAU DE BORD 🕂 Tableau de bord 🕕 Consommation 📋 Contrat € Factures 2 🖿 Documents 🗏 Messages 💄 Données personnelles

Accès à : « Vos consommations, Vos données contractuelles & Vos données personnelles, Vos factures ».

#### **DECLARER vos index :**

Si vous avez un compteur LINKY :

le message suivant apparait 🗲

« La collecte de vos index est automatique. »

La déclaration de consommation est indisponible pour le compteur Linky. Vous pouvez nous transmettre les index auto-relevés par la messagerie.

#### **RUBRIQUE FACTURES :**

- □ Retrouver vos factures : Visualiser / Télécharger
- Régler par carte bancaire

# Télécharger l'historique des factures Règlement Actions Image: Construction of the sector of the sector of the

Gestion des accès

(après traitement ce bouton deviendra vert)

✓ Valider J'active l'enregistrement qui devient vert

\*Vous pouvez à tout moment désactiver l'enregistrement et la collecte en cliquant à nouveau sur les boutons.

#### SUIVRE VOS CONSOMMATIONS

Grâce à votre compteur LINKY Au travers de 2 interfaces : Identifiant et Mot de passe → identiques à votre ESPACE CLIENT

Ø Mon compteur

🚧 Ma relève

A Mes infos

Ma consommation

Gestion des accè

| MaMesure                              | 🕖 MaConso | i 🤋 MaMesur | Vos données en kWh                                      |
|---------------------------------------|-----------|-------------|---------------------------------------------------------|
| MA MESURE : INTERFACE DE COLLECTE DES |           | Mes données |                                                         |
|                                       |           | il est i    | iecessaire de valider vos consentements dans le menu de |

gauche :

✓ Valider

En bas de page :

**MA MESURE** : INTERFACE DE COLLECTE DES DONNEES DE CONSOMMATION EN KWH UNIQUEMENT CHAQUE JOUR.

IL EST IMPORTANT D'**Activer les consentements** dans le cadre du RGPD pour avoir le detail des puissances a la  $\frac{1}{2}$  heure.

MA CONSO : INTERFACE DES DONNEES DE CONSOMMATION COLLECTEES EN KWH ET EN €

LA COLLECTE EST TRANSMISE CHAQUE JOUR A MINUIT.

# **TELECHARGEZ L 'APPLI OYA ENERGIES !**

APPLICATION GRATUITE - TELECHARGEMENT DEPUIS LE « STORE » DE VOTRE SMARTPHONE

SPECIFIQUEMENT CONÇUE POUR VOUS DONNER TOUTES LES INFORMATIONS SUR LES RESEAUX DE DISTRIBUTION OYA EN ELECTRICITE & GAZ.

## **CHOISISSEZ D'ETRE NOTIFIE !**

- Mes Alertes : INFORMATIONS DES TRAVAUX & PANNES
  - METEO DE L'ENERGIE : ECO WATT
  - MES DEMARCHES : REDIRECTION VERS LE SITE OYA / ESPACE CLIENT / MA MESURE / MA CONSO OU « CREER VOTRE RACCOURCI » SUR L'ACCUEIL DE VOTRE SMARTPHONE
  - N° APPEL URGENCES & DEPANNAGES
  - CALENDRIER SPECIFIQUE : OFFRE TEMPO

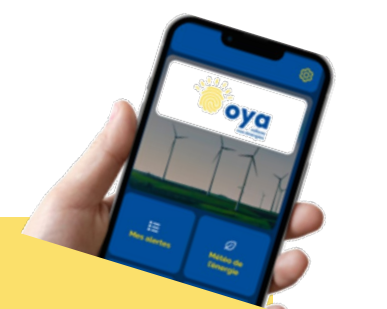

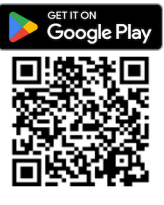

qui devient gris.

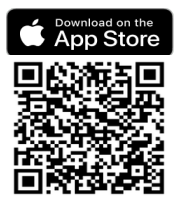

UTILISER LES NOUVELLES TECHNOLOGIES POUR INTERAGIR ENSEMBLE : + D'EFFICACITE + D'ACCESSIBILITE + DE TRAÇABILITE